# يف ةيقرتلا تانيسحت Cisco Unified Communications Manager (CUCM)، رادصإلا 12.5

### تايوتحملا

<u>ةمدقملا</u> <u>ةىساسألا تابلطتملا</u> <u>تابلطتملا</u> <u>ةمدختسملا تانوكملا</u> <u>ةىساساً تامولعم</u> دحاولا مداخلا ةىقرت <u>ةعومجملا ماظن ةىقرت</u> لوحملا رادص[/ةعومجملا ماظن ليغشت قداع] نىوكترا <u>دحاولا مداخلا ةيقرت تانيسحت .1 ةوطخلا.</u> <u>ةيموسرلا مدختسملا ةمجاو تانيسحت</u> <u>CLI تانىسحت</u> <u>.ةىزكرملا ةعومجملا ماظن ةىقرت .2 ةوطخلا</u> ةىمو<u>سرلا مدختسملا ةەجاو تانىسحت</u> <u>CLI تانىسحت</u> <u>لىغشت ةداعا وألوحم رادصا ةيزكرملا ةعومجملا ماظن .3 ةوطخلا.</u> <u>ة عومجملاً ماظن دقعل قىزاوتم تاىقرت .4 قوطخلا.</u> <u>ةحصلا نم ققحتلا</u> <u>اهحالصاو ءاطخألا فاشكتسا</u>

### ەمدقملا

جمانربل ةديدجلا تازيملا دنتسملا اذه فصي Cisco Unified Communications Manager (CUCM) مداخل لوحملا/ليغشتلا ةداعإ/ةيقرتلا رادصإ لثم ماهم طيسبت يف دعاسي يذلا 12.5 رادصإلا ةددعتم دقع ةعومجم وأ دحاو.

## ةيساسألا تابلطتملا

### تابلطتملا

:ةيلاتا عيضاوملاب ةفرعم كيدل نوكت نأب Cisco يصوت

- Cisco Unified Communications Manager 12.5
- IM و Presence Server، رادصإلاا

#### ةمدختسملا تانوكملا

ةصاخ ةيلمعم ةئيب يف ةدوجوملا ةزهجألاا نم دنتسملا اذه يف ةدراولا تامولعملا ءاشنإ مت. تناك اذإ .(يضارتفا) حوسمم نيوكتب دنتسملا اذه يف ةمدختسُملا ةزهجألاا عيمج تأدب رمأ يأل لمتحملا ريثأتلل كمهف نم دكأتف ،ليغشتلا ديق كتكبش.

# ةيساسأ تامولعم

ليجست ءارجإلا بلطتي ،ةيقرتلا وأ تيبثتلا ىلإ جاتحت امدنع ،CUCM 12.5 كلإ رمتسي ةبولطملا ةمەملا ذيفنتل ةيدرف ةدقع لك ىلإ لوخدلا.

يەو ،ةدحاو بيو ةەجاو نم ءارجإلا اذە ذيفنت CUCM 12.5 يف ةديدجلا تانيسحتلا كل حيتت ماظن تارادصإ تيبثت ةيناكمإ كل حيتي اذەو .ةعومجملا ماظنل (رشانلا) ةيساسألا ةدقعلا تقولا رفوي امم اەب مكحتلا رثكأو ةلكيەم ةقيرط مادختساب اەليوحتو اەتيقرتو ةعومجملا .اەتيلاعف نم ديزيو

### دحاولا مداخلا ةيقرت

- مزلي ةرم لك يف ميقلا لاخدا ىلإ لوؤسملا جاتحي .رمتسم ريغ جمانربلا نيوكت دادعا .1 اهيف ةيقرت ءارچا.
- .ةدقع لك يف نيوكتلا لاخدا ىل لوؤسملا جاتحي .2
- رطضيو ةلكشملا حالصإب لوؤسملا موقي دق ،ةيقرتلا لشف ةلاح يف ،ليزنتلا دعب .3 ةيقرت ىلع لوصحلل ليزنتلا ةوطخ نم ديدج نم ءدبلا ىلإ

### ةعومجملا ماظن ةيقرت

- ددحم بيترتب لوحملا رادصإ ذيفنتو يدرف لكشب دقعلا ةيقرت بجي .1.
- ىلع بجي .ةحجان ةيقرت قيقرتل ايودي اهتيقرتو دقعلا ركذت ىلإ لوؤسملا جاتحي .2 ةيلاتلا ةدقعلا ليغشت ءدب لبق ةدحاو ةدقع ةيقرت ءاهتنا راظتنا لوؤسملا.

### لوحملا رادصإ/ةعومجملا ماظن ليغشت ةداعإ

ةعومجملاا نم لوحملا/ديەمتلاا ةداعإ رادصإ يف مكحتلل 12.5 رادصإلاا لبق رايخ يأ دجوي ال قيلمعلا ذفنيو PUB ب أدبي مداخ لكل CLI يلإ لاقتنالا لوؤسملا يلع بجي .ەتراداو اەلمكأب.

لوؤسملل ادج ةديفم نوكت يتلاو تازيملا هذهل تانيسحت ىلع CUCM 12.5 يوتحي

### نيوكتلا

### دحاولا مداخلا ةيقرت تانيسحت .1 ةوطخلا.

#### ةيموسرلا مدختسملا ةمجاو تانيسحت

ديدحت دنع ليغشتلا ماظن ةرادا ةحفص ىلع اهؤارجا مت يتلا تانيسحتلا يه هذه دحاولا مداخلل ةيقرت/تيبثت.

| Software Installation/Upgrade                           |                                                                                                    |  |  |  |  |  |  |  |
|---------------------------------------------------------|----------------------------------------------------------------------------------------------------|--|--|--|--|--|--|--|
| Cancel Next                                             |                                                                                                    |  |  |  |  |  |  |  |
| Status                                                  |                                                                                                    |  |  |  |  |  |  |  |
| Before upgrad                                           | ing the cluster Cisco recommends installing the latest Upgrade Readiness COP file. Refer to the Upgrade Guide on cisco.com for details. |  |  |  |  |  |  |  |
| Status: Ready                                           | The 'Use download credentials<br>from Publisher" option is available                                                                    |  |  |  |  |  |  |  |
| - Software Location                                     | and by default selected                                                                                                    |  |  |  |  |  |  |  |
|                                                         | New option of Local<br>Filesystem                                                                                                    |  |  |  |  |  |  |  |
| Source*                                                 |                                                                                                    |  |  |  |  |  |  |  |
| Directory*                                              |                                                                                                    |  |  |  |  |  |  |  |
| Concest,                                                | /Users/chandmis/Desktop/srtp Persisted and                                                                                              |  |  |  |  |  |  |  |
| Server                                                  | 10.66.255.190 prepopulated on page load                                                                                                 |  |  |  |  |  |  |  |
| User Name*                                              | cisco                                                                                                    |  |  |  |  |  |  |  |
| User Password*                                          | ••••••                                                                                                    |  |  |  |  |  |  |  |
| Transfer Protocol*                                      | SFTP \$                                                                                                    |  |  |  |  |  |  |  |
| SMTP Server                                             |                                                                                                    |  |  |  |  |  |  |  |
| Email Destination                                       |                                                                                                    |  |  |  |  |  |  |  |
|                                                         | Select to automatically                                                                                                    |  |  |  |  |  |  |  |
| Upgrade Options                                         | start upgrade atter                                                                                                    |  |  |  |  |  |  |  |
| Continue with up                                        | porade after download                                                                                                    |  |  |  |  |  |  |  |
| Select to automatically                                 |                                                                                                    |  |  |  |  |  |  |  |
| switch-version server after upgrade(valid only for ISO) |                                                                                                    |  |  |  |  |  |  |  |
| -Local Images                                           |                                                                                                    |  |  |  |  |  |  |  |
|                                                         | 12.5.1.10000-22 sop iso                                                                                                    |  |  |  |  |  |  |  |
| Local file available                                    |                                                                                                    |  |  |  |  |  |  |  |
| Canaal Neut                                             | tor, upgrade                                                                                                    |  |  |  |  |  |  |  |
| Cancer Next                                             |                                                                                                    |  |  |  |  |  |  |  |

انم ليزنتلا دامتعا تانايب مادختسإ .1 رايخلا Publisher.

رايخلا اذه لالخ نم .يضارتفا لكشب هديدحت متيو نيكرتشملا ىلع رايخلا اذه رفوتي. رشانلا نم ةيقرتلا فلم مادختسإ نكمي.

يلحملا تافلملا ماظن مدختساً .2 رايخلا.

يلحملا ليلدلا ىلع دوجوملاو اقبسم ەليزنت مت يذلا فلملا مادختسإ نم رايخلا اذه نكمي مداخلل.

اقبسم ةتباثلا ميقلا علم متي .3 رايخلا.

يف لوؤسملا ةبغر ةلاح يف .اقبسم ةموعدمو ةرمتسم (SFTP) نمآلا FTP مداخ ليصافت اهلاخدا قداعا مدع بجي ،ةقباسلا ليصافتلا لثم ليصافتلا سفن مادختسا.

ةروصلا فلم ليزنت لبق رادصإلا ليوحتو ماظنلا ةيقرت رايخ عم عبات .4 رايخلا.

ليزنت درجمب لوحم رادصإ ديدحت رايخ ريفوت متي ،IM&P و CUCM نم ةقباسلا تارادصإلا يف ءدبل رخآ ءارجإ ديدحت مث ليزنتلاا ءاهتنا راظتنا لوؤسملا ىلع بجي ،ةلاحلا هذه يف .ةروصلا .قيقرتلا

اج التا ب التا التا التان التان التان التان التان التان التان التان التان التان التان التان التان التان التان ا التان التان التان التان التان التان التان التان التان التان التان التان التان التان التان التان التان التان الت

ا.ىرخأ ةرم ةروصلا فلم ليزنت متي ال ،ةيقرتلا لشف ةلاح يف .4 رايخلا

ليزنت بنجت نكميو يلحملا فلملا مادختسإ نكمي ،بابسأ يأل ةيقرتلا لشف ةلاح يف ىرخأ ةرم iso فلم.

#### CLI تانيسحت

.هالعأ ةروكذملا تازيملا معدل دحاولا مداخلا ةيقرتل CLI رمألا يف تانيسحت ءارجإ مت

تمت ةديدج تارايخ كانه نكلو (ماظنلا ةيقرت عدب مزلي) وه امك ةيقرتلا عدبل رمألا لازي ال اهتفاضإ.

نo Publisher CLI:

admin:utils system upgrade initiate

Warning: Do not close this window without first cancelling the upgrade.

Warning: Before upgrading the cluster Cisco recommends installing the latest Upgrade Readiness COP file. Refer to the Upgrade Guide on cisco.com for details.

Source:

1) Remote Filesystem via SFTP

2) Remote Filesystem via FTP

3) Local DVD/CD

4) Local Image <UCSInstall\_UCOS\_12.5.1.10000-19.sgn.iso>

q) quit

Please select an option (1 - 4 or "q" ):

"Local Image< image >" introduced in the list of the source that allows admin to select a local image that is already downloaded to UCM and use that image to upgrade the UCM نكرتشملل (CLI) رماوألا رطس ةهجاو نم

admin:utils system upgrade initiate

Warning: Do not close this window without first cancelling the upgrade. Warning: Before upgrading the cluster Cisco recommends installing the latest Upgrade Readiness COP file. Refer to the Upgrade Guide on cisco.com for details.

Use download credentials from Publisher (yes/no) [yes]: no Source:

Remote Filesystem via SFTP
Remote Filesystem via FTP
Local DVD/CD
Local Image <None>
q) quit

Please select an option (1 - 4 or "q"):

utils system upgrade initiate for CUCM Subcrobers and IM&P Pub/Sub nodes has been modified and the option is "Use download credentials from Publisher (yes/no) [yes]"

ققحتلا متي ،رايخلا قوف رقنلا دنع عقورتال فلم ديدجت متي ،رايخلا قوف رقنلا دنع ةيقرتلا لبق ةجيحص تناك اذإ ام ةفرعمل ةروصلا نم.

ةيقرتالا تابالاطم جرخي\ هنإف ،ةحلاص ةروص يأ ىلع يوتحي ال عقوم ريفوتب رشانال ماق اذا

#### .ةيزكرملا ةعومجملا ماظن ةيقرت .2 ةوطخلا

رفوتي .ةعومجملا ماظن ةيقرت ةرادإل CUCM نم 12.5 رادصإلاا يف اهلاخدا مت ةديدج ةزيم هذه ةعومجملا ماظن ةيقرت ليغشت ءدب نكميو Publisher ىلع ةعومجملا ماظن ةيقرت رايخ ماظن ةيقرت نمضتت .رماوألا رطس ةهجاو وأ ليغشتلا ماظن ةرادا ةحفص لالخ نم لماكلاب .ةعومجملا ماظن نم ءزج اهنأل روضحلاو ةيروفلا ةلسارملا مداوخ ةعومجملا

تناك اذإ IM&P Publisher و CUCM لخاد ةحلاص Tomcat تاداهش نوكت نأ بجي:**قظحالم** و CUCM دقع نمضتت ةعومجملا ماظن قاطن ىلع ةيقرتلا

#### ةيموسرلا مدختسملا ةمجاو تانيسحت

#### اذهل ديدج رايخ **ةيقرت/تيبثت ةعومجم** ميدقت متي ،جماربلا تايقرت يف

← → C ☆ ▲ Not Secure | https://10.106.96.100/cmplatform/showHome.do

| Cisco Unified Operating System Administration<br>For Cisco Unified Communications Solutions |                    |                         |                   |                 |                                                                      |  |  |  |
|---------------------------------------------------------------------------------------------|--------------------|-------------------------|-------------------|-----------------|----------------------------------------------------------------------|--|--|--|
| Show 👻 Sett                                                                                 | tings - Security - | Sof                     | ftware Upgrades 🔻 | Services - Help | •                                                                    |  |  |  |
|                                                                                             |                    |                         | Install/Upgrade   |                 |                                                                      |  |  |  |
| WARNING: No                                                                                 |                    | Install/Upgrade Cluster |                   |                 |                                                                      |  |  |  |
|                                                                                             |                    |                         | Reboot Cluster    |                 | I. This is required to recover your system in case of failure.       |  |  |  |
|                                                                                             |                    |                         | TFTP File Manage  | ment            |                                                                      |  |  |  |
|                                                                                             |                    |                         | Device Load Mana  | gement          |                                                                      |  |  |  |
| Cisco                                                                                       | Unified O          |                         | Customized Logon  | Message         | Iministration                                                        |  |  |  |
| System ve                                                                                   | ersion: 12.5.1.10( |                         | Branding          |                 |                                                                      |  |  |  |
| VMware T                                                                                    | netallation: 128 v | CPI                     | I Intel(P) Yeon   | (R) CPU E5-26   | 974 v4 @ 2 60GHz disk 1: 110Ghutes 4096Mhutes BAM Partitions aligned |  |  |  |

ser admin last loaged in to this cluster on Wednesdav. February 13. 2019 1:31:01 AM IST. to node 10.106.96.100. from 10.66.255.190 using HTTPS

| Software Installation/Upgrade Cluster                                                                                                    |  |  |  |  |  |  |  |
|----------------------------------------------------------------------------------------------------|--|--|--|--|--|--|--|
| Cancel 🎃 Next                                                                                                    |  |  |  |  |  |  |  |
|                                                                                                    |  |  |  |  |  |  |  |
| Before upgrading the cluster Cisco recommends installing the latest Upgrade Readiness COP file. Refer to the Upgrade Guide on cisco.com for details. Status: Ready                                                      |  |  |  |  |  |  |  |
| Software Location                                                                                                    |  |  |  |  |  |  |  |
| Source* DVD/CD ¢                                                                                                    |  |  |  |  |  |  |  |
| Directory* /Users/chandmis/Desktop/sftp                                                                                                    |  |  |  |  |  |  |  |
| Server* 10.142.188.250 configuration. This configuration is                                                                                                    |  |  |  |  |  |  |  |
| Jser Name* cisco common for cluster, and single node                                                                                                    |  |  |  |  |  |  |  |
| Jser Password*                                                                                                    |  |  |  |  |  |  |  |
| Transfer Protocol* SFTP +                                                                                                    |  |  |  |  |  |  |  |
| MTP Server                                                                                                    |  |  |  |  |  |  |  |
| mail Destination                                                                                                    |  |  |  |  |  |  |  |
| Image: Continue with upgrade after download   Only for ISO install switch version     Image: Switch-version cluster after upgrade(valid only for ISO)   Image: Switch version cluster after upgrade(valid only for ISO) |  |  |  |  |  |  |  |
| UCSInstall_UCOS_12.5.1.10000-22.sgn.iso                                                                                                    |  |  |  |  |  |  |  |
| none                                                                                                    |  |  |  |  |  |  |  |
| Cancel Next                                                                                                    |  |  |  |  |  |  |  |
| (i) *- indicates required item.                                                                                                    |  |  |  |  |  |  |  |

مدع وأ IMP مداوخ ةيقرت رايتخإ نكمي ،كلذك IMP مداوخ ىلع يوتحي ةعومجملا ماظن ناك اذإ اهتيقرت.

| Software Installation/Up | pgrade Cluster                                            |  |
|--------------------------|-----------------------------------------------------------|--|
| 🙆 Cancel 📫 Next          |                                                           |  |
| Status<br>Status: Ready  |                                                           |  |
| - Software Location      |                                                           |  |
| CUCM Options/Upgrades*   | Do not upgrade UCM nodes \$   Do not upgrade IMP nodes \$ |  |
| ■ Show Invalid Upgrades  |                                                           |  |
| Cancel Next              |                                                           |  |

رطس ةەجاو وأ (GUI) رماوألا رطس ةەجاو ةەجاو ل(لخ نم ةلاحلا ةبقارم نكمي ،ةيقرتلا ءدب درجمب ەقرغتسإ يذلا تقولا رادقم **ەلامكإ بجي** يذلا **يخيراتلا** ةملعملا **تقو** رەظي .(CLI) رماوألا **يضقنملا تقولا** رايخ عم اذه ةقباطم نكميو .حاجنب ةرم رخآ ةيقرت ءارجإ دنع ةددحملا ةوطخلل .عقوتم وه امك ريست ةيقررتلا تناك اذا ام ةفرعمل

اەل ةيخيراتلا ميقلا نوكت ،ماظنلا ةيقرت اەيف متت يتلا ىلوألا ةرملا يە ەذە تناك اذا جئاتن نم اەصالختسا متي يتلاو نيروطملا لبق نم اەفيرعت مت يتلا ةيسايقلا ميقلا .ةيلحملا رابتخالا

| Julualia Cisco Unified Operating Sys                                                                                                    | stem Administration                   |       |                          |          | Navigation Cisco I        | Inified OS Administration | ÷ 0   |  |
|----------------------------------------------------------------------------------------------------|---------------------------------------|-------|--------------------------|----------|---------------------------|---------------------------|-------|--|
| CISCO For Cisco Unified Communications Solutions                                                                                                    |                                       |       |                          |          | admin Search              | Documentation About       | Logou |  |
| Show - Settings - Security - Software Upgrades - Se                                                                                                    | rvices 👻 Help 👻                       |       |                          |          |                           |                           |       |  |
| Software Installation/Upgrade Cluster                                                                                                    | Software Installation/Upgrade Cluster |       |                          |          |                           |                           |       |  |
| Cancel                                                                                                    |                                       |       |                          |          |                           |                           |       |  |
| - Installation Status<br>CUCM File UCSInstall_UCOS_12.5.1.10000-22.sgn.iso<br>IMP File<br>Start Time Sun Feb 03 19:11:12 IST 2019<br>Status<br>Tinstalling the file |                                       |       |                          |          |                           |                           |       |  |
| -Installation Log                                                                                                    |                                       |       |                          |          |                           |                           |       |  |
| Node                                                                                                    | Role                                  | Step  | Description              | Hist     | orical Time to Complete** | Time Elapsed              |       |  |
| cucm125pub.cisco.com                                                                                                    | CUCM Publisher                        | 15/22 | databaseInstall          | 00:21:49 |                           | 00:18:02                  |       |  |
| cucm125sub2                                                                                                    | CUCM Subscriber                       | 15/22 | Waiting on UCM_PUB/final | 01:34:11 |                           | 00:25:30                  |       |  |
| Cluster                                                                                                    |                                       |       | Overall Upgrade Process  | 02:26:48 |                           | 00:36:14                  |       |  |
| Onesel                                                                                                    |                                       |       |                          |          |                           |                           |       |  |

#### CLI تانيسحت

ليغشت يف ةدعاسملا اەنأش نم Publisher ىلع ةديدج (CLI) رماوأ رطس ةەجاو ميدقت مت اەتراداو ةعومجملا ماظن ةيقرت.

initiate/status/cancel} ماظنلا ةيقرت ةعومجم :لوؤسملا

. CUCM رشان ىلع طقف هالعأ (CLI) رماوألا رطس ةهجاو رمأ رفوتي

### ليغشت ةداعإ وأ لوحم رادصإ ةيزكرملا ةعومجملا ماظن .3 ةوطخلا.

مداخ ىلع قدوجوم قزيملا ەذە CUCM Publisher مداخ ىلع قدوجوم قزيملا ەذە اذەب قصاخلا CLI رماوأ دوجو مدعل ارظن طقف (GUI) قيموسرلا.

ذيفنت متي .لماكلاب ةعومجملا ماظن ةيقرتو لوحملا رادصا قرادا نكمي ،قزيملا هذه مادختساب نوكي نأ بجي .ىلوألا قعومجملا يف امئاد نوكت Publisher و مداوخلا نم قعومجم يف قيلمعلا مث Batch1 ب قيلمعلا أدبت .نكمم ريغ تاعفدلا يطخت نأو قعفد لك يف مداوخلا ضعب كانه Batch1 بقراحلا قمئاقلا نم قيلمعلل قيلاحل قلاحلا ضرع نكمي .هدعب امو Batch2

|                                                      |                                                                |                  |        |        |                   |                      | - 1. II      | 1.1.1  |        |        |                           |
|------------------------------------------------------|----------------------------------------------------------------|------------------|--------|--------|-------------------|----------------------|--------------|--------|--------|--------|---------------------------|
| Show - Settings - Sec                                | curity • Software Upgrades • Services • Help •                 |                  |        |        |                   |                      |              |        |        |        |                           |
| Reboot Cluster Setting                               | s                                                              | The Order        |        |        |                   |                      |              |        |        |        |                           |
| 🙆 Cancel 识 Save                                      | 省 Reset 💩 Restart 🎡 SwitchVersion                              | of reboot/switch |        | C      | Move the to chang | e slider<br>je order | $\mathbf{)}$ |        |        |        |                           |
| - Reboot Cluster Setting                             | IS                                                             |                  | -      |        | /                 |                      |              |        |        |        |                           |
| Skip                                                 | Server                                                         | Role             | Batch1 | Batch. | Batch3            | Batch4               | Batch5       | Batch6 | Batch7 | Batch8 | Status                    |
| Selected Node                                        | cucm125pub.cisco.com                                           | CUCM Publisher   |        | -1     |                   |                      |              |        |        |        | •                         |
| is skipped                                           | cucm125sub2                                                    | null             |        | Ľ.     |                   |                      |              |        |        |        | Status when switch/reboot |
| CUCM Installed Version                               | 05                                                             |                  |        |        |                   |                      |              |        |        |        | is triggered              |
| Active Version 12.5.1.1<br>Inactive Version 12.5.1.1 | 10000-19<br>10000-22 Reset the batch order<br>to Cisco default |                  |        |        |                   |                      |              |        |        |        |                           |
| -                                                    |                                                                |                  |        |        |                   |                      |              |        |        |        |                           |
| Cancel Save Rese                                     | t Restart SwitchVersion                                        |                  |        |        |                   |                      |              |        |        |        |                           |
| i *- indicates require                               | ed item. After changing<br>Batch order save it first           |                  |        |        |                   |                      |              |        |        |        |                           |

### .ةعومجملا ماظن دقعل ةيزاوتم تايقرت .4 ةوطخلا

سفن يف دقعلا ةفاكل ةيقرتلا ليغشت ءدب متي ،ةعومجملا ماظن ةيقرت رايخ مادختساب نكمتي نأ لبق ءاهنإ ىلع لوصحلل Publisher ةيقرت راظتنا ىلإ لوؤسملا جاتحي الو ،تقولا ،تقولا سفن يف مداوخلا عيمجل ةيقرتلا ءدب نم مغرلا ىلع .يلاتلا مداخلا ليغشت ءدب نم CUCM رشان جمانرب تانايب ةدعاق تيبثت يفلخلا CUCM جمانرب يف كرتشملا رظتني ىلع لوصحلل IMP رشانو CUCM رشان تيبثت IMP كرتشم رظتنيو ءاەنإ ىلع لوصحلل. ءاەنإ.

ك يئاقلتلا ليوحتلا ىلع ةعومجملا ماظن ىوتسم ىلع ةيقرتلا نييعت مت اذإ :**ةظحالم** لوحملا رادصإ ذيفنت متي مث ةيقرتلا ةددحملا دقعلا عيمج لمكت نأ بجي ."معن". لوحملا رادصإ ذيفنت متي الومعة InCase قيقرت لشفيو.

### ةحصلا نم ققحتلا

نيوكتلا اذه ةحص نم ققحتلل ءارجإ اًيلاح دجوي ال.

## اهحالصإو ءاطخألا فاشكتسا

ا BRS ةمەم وأ ةيقرت ةمەم دوجو مدع نم دكأت ،دحاو ةعومجم ماظن وأ دحاو مداخل ةيقرتلا عدب لبق لعفلاب ليغشتلا ديق.

تاذ صحفلا تايلمع ءارجإ ىلإ ةجاحلا حيحصتلو ةفلتخم لحارم يف ةيقرتلا لشفت نأ نكمي ةلصلاً.

ةمجرتاا مذه لوح

تمجرت Cisco تايان تايانق تال نم قعومجم مادختساب دنتسمل اذه Cisco تمجرت ملاعل العامي عيمج يف نيم دختسمل لمعد يوتحم ميدقت لقيرشبل و امك ققيقد نوكت نل قيل قمجرت لضفاً نأ قظعالم يجرُي .قصاخل امهتغلب Cisco ياخت .فرتحم مجرتم اممدقي يتل القيفارت عال قمجرت اعم ل احل اوه يل إ أم اد عوجرل اب يصوُتو تامجرت الاذة ققد نع اهتي لوئسم Systems الما يا إ أم الا عنه يل الان الانتيام الال الانتيال الانت الما